## 1. お使いのスマートフォンの日時が正しく設定されていることを確認してください

ワンタイムパスワード生成アプリは、使い捨てパスワードの生成に現在の時刻を使用しています。 アプリをご利用になる前に、スマートフォンの日時を正しく設定してください。 設定方法につきましては、スマートフォンに付属の取扱説明書などでご確認ください。

## 2. ワンタイムパスワード生成アプリをダウンロード

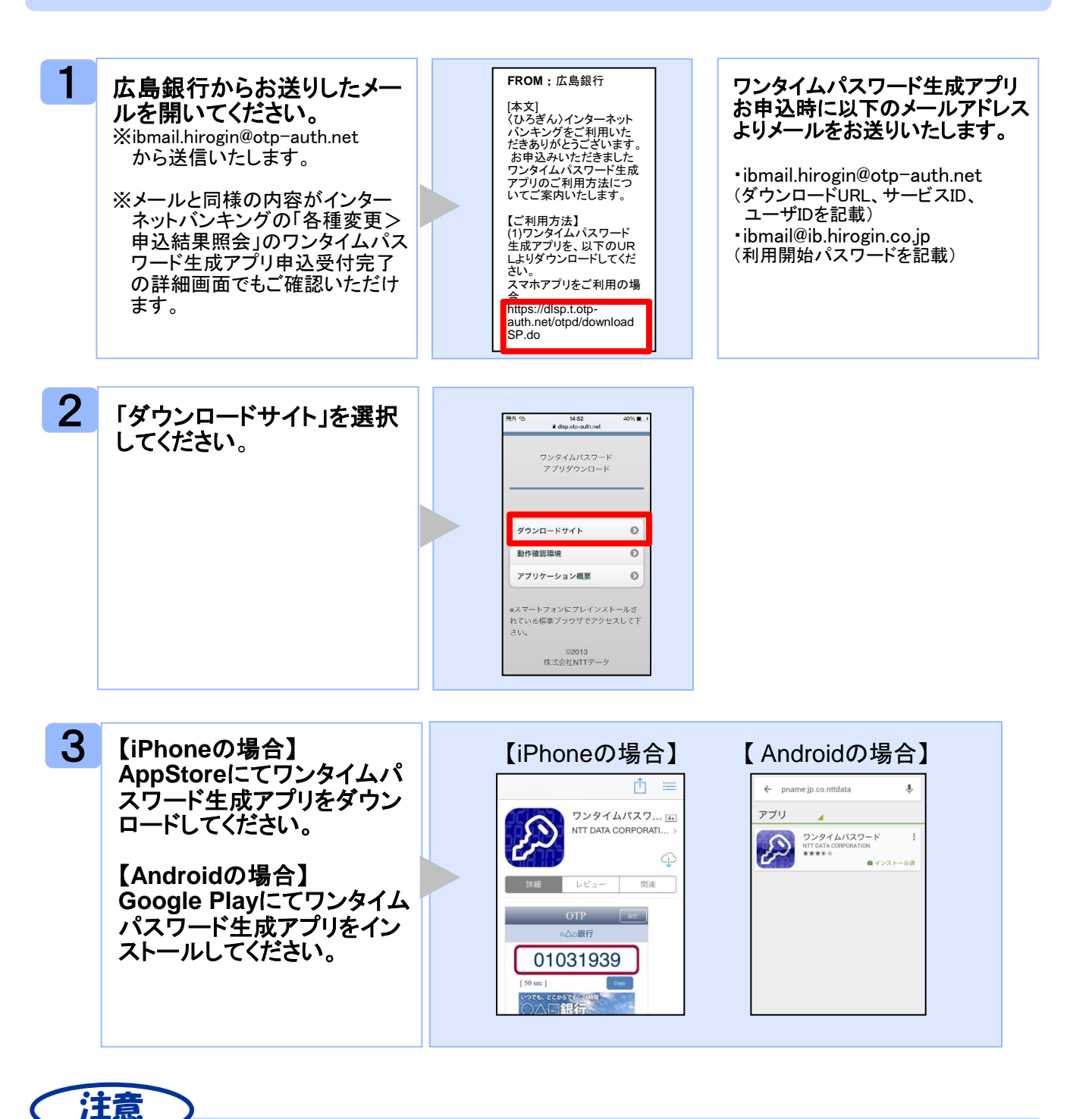

すでにワンタイムパスワード生成アプリをダウンロードされている場合、追加ダウンロードは 必要ありません。 3. 初期設定

ワンイタムパスワード生成アプリを初めてダウンロードされた場合

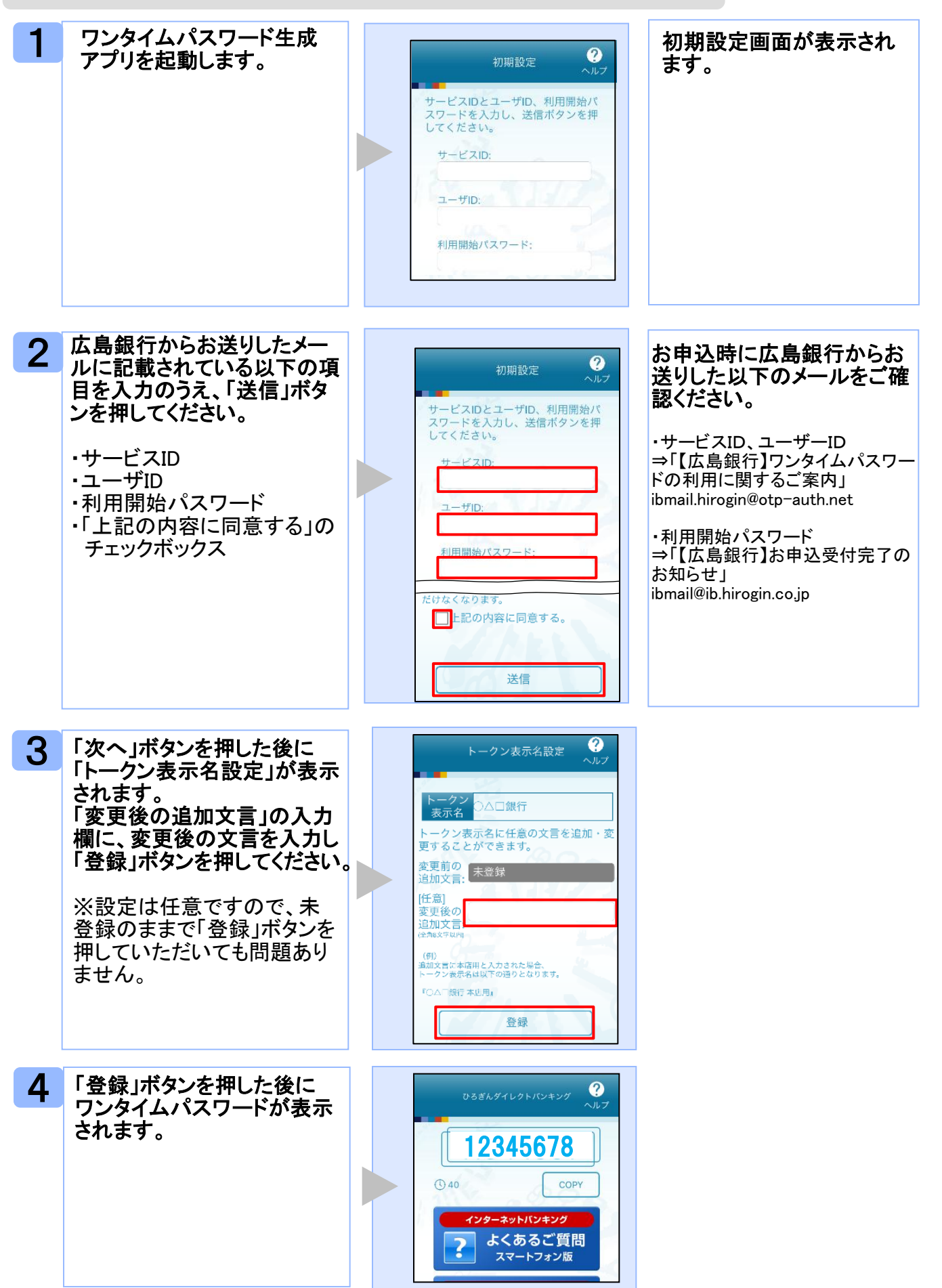

## 既にワンタイムパスワード生成アプリをご利用で、広島銀行のワンタイムパスワード を追加する場合

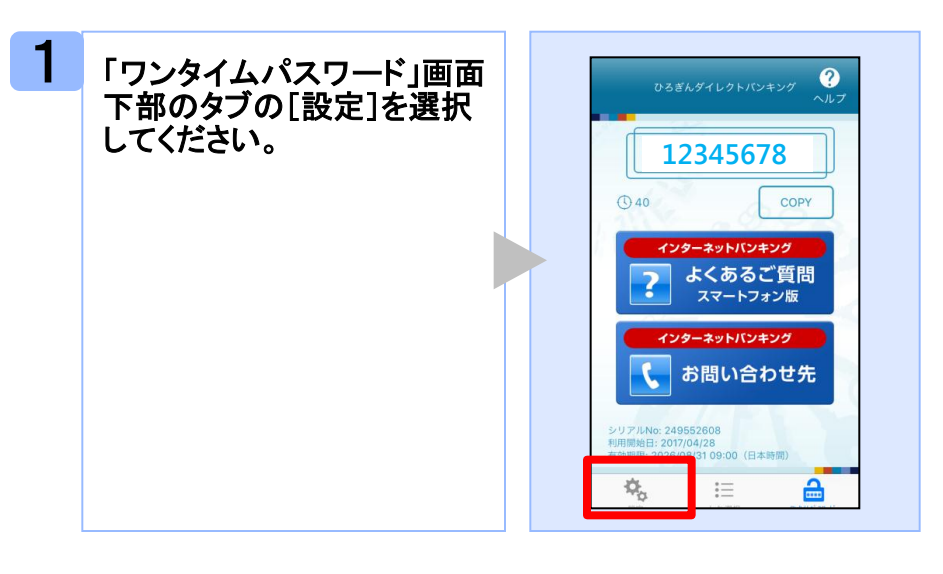

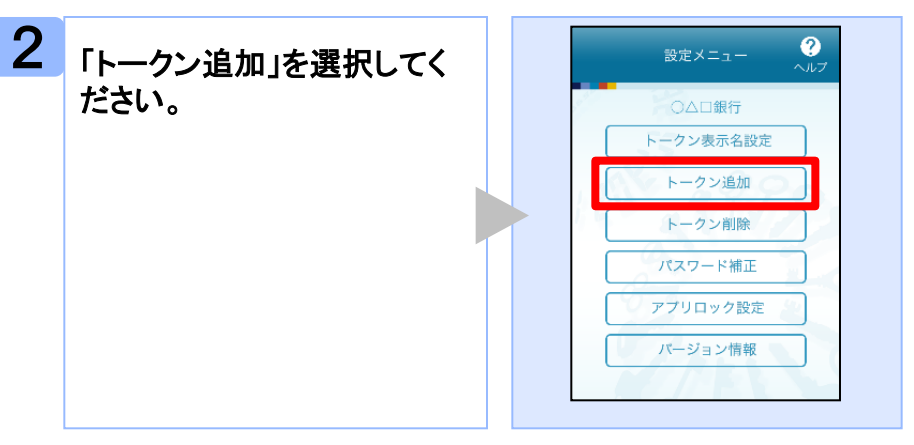

3

広島銀行からお送りしたメー ルに記載されている以下の 項目を入力のうえ、「送信」ボ タンを押してください。

- ・サービスID ・ユーザID
- ・利用開始パスワード 「上記の内容に同意する」 のチェックボックス

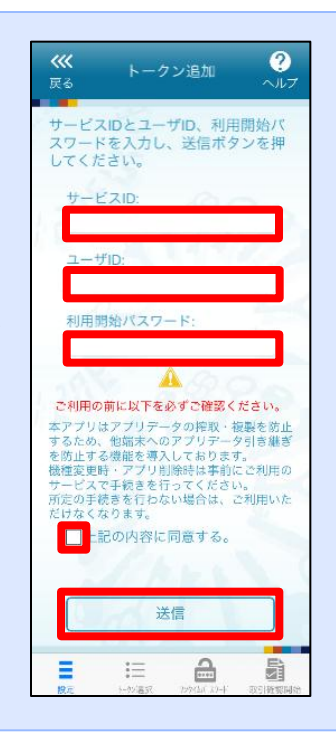

お申込時に広島銀行から お送りした以下のメールを ご確認ください。

・サービスID、ユーザーID ⇒「【広島銀行】ワンタイムパス ワードの利用に関するご案内」 ibmail.hirogin@otp-auth.net

・利用開始パスワード ⇒「【広島銀行】お申込受付完了 のお知らせ」 ibmail@ib.hirogin.co.jp

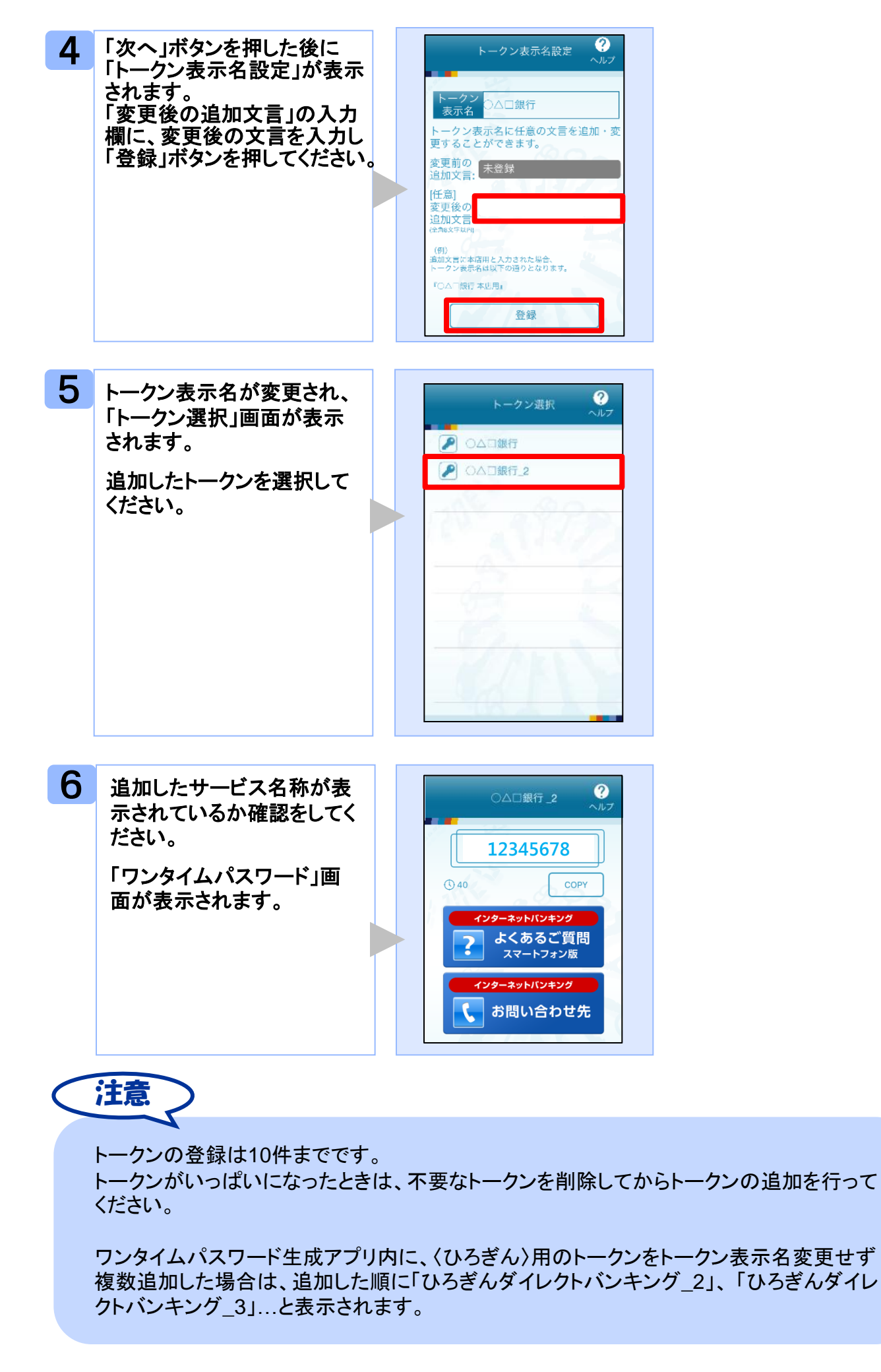